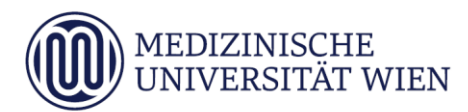

# Medizinische Universität Wien **ITSC Handbuch**

Outlook2010-IMAP-Konfiguration für Studierende

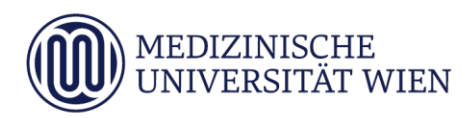

# 1 Änderungshistory

| Version | Datum      | Autor | geänderter | 1 | Fext | 1 | Anmerkung         |
|---------|------------|-------|------------|---|------|---|-------------------|
|         |            |       | Abschnitt  | N | Α    | L |                   |
| 1.0     | 16.10.2010 |       |            | x |      |   | Dokument erstellt |
|         |            |       |            |   |      |   |                   |

<sup>&</sup>lt;sup>1</sup> Text im Abschnitt: N - neu, A - geändert, L - gelöscht (Mehrfachkennzeichnung möglich).

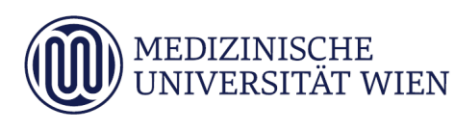

# Inhalt

| 1   | Änderungshistory          | 2 |
|-----|---------------------------|---|
| 2   | Zielsetzung des Handbuchs | 4 |
| 3   | Voraussetzungen           | 5 |
| 3.1 | StudID                    | 5 |
| 3.2 | Programm (E-Mail-Client)  | 5 |
| 4   | Konfiguration             | 6 |

#### 4

## 2 Zielsetzung des Handbuchs

Dieses Dokument soll eine Schritt-für-Schritt-Anleitung zur Konfiguration des Mailprogramms "Outlook 2010" für die Nutzung der E-Mail-Services für Studierende der MUW, unter Verwendung von IMAP sein.

5

#### 3 Voraussetzungen

#### 3.1 StudID

Unter MUW-StudID wird die Kombination von eindeutiger Benutzerkennung und Passwort verstanden, die vom ITSC für die Inanspruchnahme der IT-Services **für Studierende** vergeben wird. Jede(r) Studierende erhält automatisch eine MUW-StudID, nach dem Schema *nMatrikelnummer* als Benutzerkennung. Die MUW-StudID muss zu Studienbeginn **aktiviert** werden. Dazu benötigen Sie den PIN-Code von Ihrem Studienblatt.

#### 3.2 Programm (E-Mail-Client)

Das Programm muss auf dem PC installiert sein. Für die Nutzung von Outlook 2020 benötigen Sie eine gültige Softwarelizenz für Microsoft Office 2010.

## 4 Konfiguration

Starten Sie Microsoft Outlook 2010 unter "Start->Programme->Microsoft Office->Outlook2010"

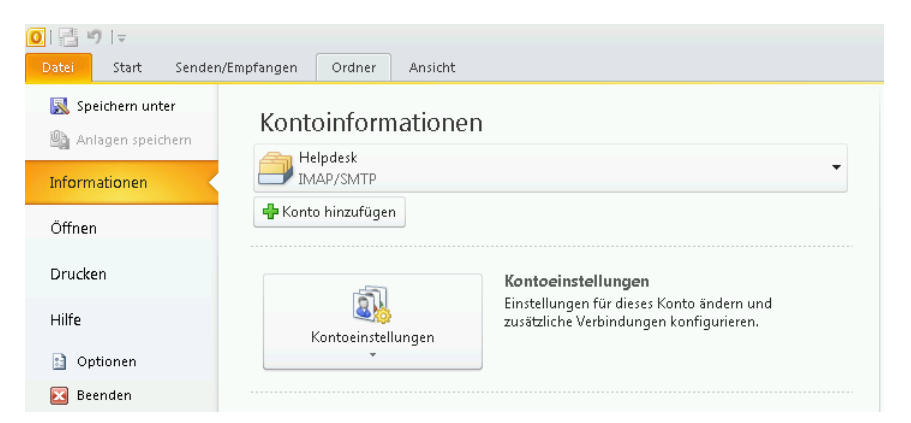

Wählen Sie "Servereinstellungen oder zusätzliche Servertypen manuell konfigurieren" aus und klicken Sie auf "Weiter"

| leues E-Mail-Konto hinzufügen  | ante Bargaranteringe y preserve B. B.                                          | X   |
|--------------------------------|--------------------------------------------------------------------------------|-----|
| Konto automatisch einrichte    | n                                                                              | Ķ   |
| Ihr Name:                      |                                                                                |     |
| E- <u>M</u> ail-Adresse:       | Beispiel: Melanie Speckmann                                                    |     |
| Kennwort:                      |                                                                                |     |
| Keinmore enreac enigeben.      | Geben Sie das Kennwort ein, das Sie vom Internetdienstanbieter erhalten haben. |     |
|                                |                                                                                |     |
|                                |                                                                                |     |
| Servereinstellungen oder zusät | zliche Servertypen manuell konfigurieren                                       |     |
|                                | < <u>Z</u> urück <u>Weiter</u> > Abbrec                                        | nen |

Wählen Sie im Menü "Datei" den Punkt "Informationen" und da "Konto hinzufügen".

Neues E-Mail-Konto hinzufügen

E-Mail-Dienst auswählen

Image: Comparison of the state of the state of

Wählen Sie "Internet-E-Mail" aus und klicken bitte auf "Weiter"

Geben Sie bitte Ihre Benutzerdaten ein. Wählen Sie "IMAP" aus.

Für den Posteingangs- und Postausgangsserver bitte "mail.students.meduniwien.ac.at" eintragen.

Klicken Sie auf "Weitere Einstellungen"

| Neues E-Mail-Ko            | onto hinzufüge                     | en                                                   | an Alexandre a s                            | X        |
|----------------------------|------------------------------------|------------------------------------------------------|---------------------------------------------|----------|
| Internet-E-I<br>Alle Einst | Mail-Einstellu<br>ellungen auf die | <b>ngen</b><br>ser Seite sind nötig, damit Ihr Konto | richtig funktioniert.                       | ×        |
| Benutzerinfo               | ormationen                         |                                                      | Kontoeinstellungen testen                   |          |
| Ihr Name:                  |                                    | Vorname Nachname                                     | Wir empfehlen Ihnen, das Konto nach dem Ein | geben    |
| E- <u>M</u> ail-Adresse    | :                                  | n123456@students.meduniwie                           | Sie auf die Schaltfläche unten klicken      | n, indem |
| Serverinforn               | nationen                           |                                                      | (Netzwerkverbindung erforderlich).          |          |
| Ko <u>n</u> totyp:         |                                    | IMAP 💌                                               | Kontoenstellungen testen                    |          |
| Posteingangsse             | erver:                             | mail.students.meduniwien.ac.;                        |                                             |          |
| Postausgangss              | erver (SMTP):                      | mail.students.meduniwien.ac.;                        |                                             |          |
| Anmeldeinfo                | rmationen                          |                                                      |                                             |          |
| <u>B</u> enutzername:      |                                    | n123456                                              |                                             |          |
| Kennwort:                  |                                    | ******                                               |                                             |          |
|                            | <b>V</b>                           | Kennwort speiche <u>r</u> n                          |                                             |          |
| Anmeldung<br>(SPA) erfore  | mithilfe der ges<br>derlich        | icherten Kennwortauthentifizierung                   | Weitere Einste                              | llungen  |
|                            |                                    |                                                      | < Zurück Weiter > Ab                        | brechen  |

8

Auf der Registerkarte "Postausgangsserver" wählen Sie "Der Postausgangsserver (SMTP) erfordert Authentifizierung" und "Gleiche Einstellungen wie für Posteingangsserver verwenden"

| Allgemein                  | Gesend          | lete Elemente            | Gelöschte Elemen |
|----------------------------|-----------------|--------------------------|------------------|
| Postausgangsse             | rver            | Verbindung               | Erweiter         |
| er <u>P</u> ostausgangsse  | rver (SMTP) e   | erfordert Authentifizier | ung              |
| <u>G</u> leiche Einstellur | ngen wie für F  | osteingangsserver vei    | rwenden          |
| 🖱 <u>A</u> nmelden mit     |                 |                          |                  |
| B <u>e</u> nutzername:     |                 |                          |                  |
| Kennwort:                  |                 |                          |                  |
|                            | Kennworl        | t speichern              |                  |
|                            | ennwordauche    | manzierung (SPA) erro    | raerlich         |
|                            | en in wortauche | nangerang (SPA) erra     | raeriich         |

Auf der Registerkarte "Erweitert" wählen Sie sowohl für den Posteingangs- wie auch den Postausgangsserver "Verwenden Sie den folgenden verschlüsselten Verbindungstyp" "Automatisch". Den Schieberegler für das "Servertimeout" setzen Sie bitte auf "Lang 10 Minuten"

Bestätigen Sie die Änderungen mit "OK"

| Internet-E-Mail-Einstell                       | ungen                         |                        | <b>—</b> ×         |
|------------------------------------------------|-------------------------------|------------------------|--------------------|
| Allgemein                                      | Gesen                         | dete Elemente          | Gelöschte Elemente |
| Postausgangsse                                 | erver                         | Verbindung             | Erweitert          |
| Serveranschlussnumme                           | ern                           |                        | ·                  |
| Posteingangsserver (                           | <u>I</u> MAP): 143            | S <u>t</u> andard verv | venden             |
| V <u>e</u> rwenden Sie de<br>verschlüsselten V | en folgenden<br>erbindungstyp | Automat                | isch 🗨             |
| Postausgangsserver                             | (S <u>M</u> TP): 25           |                        |                    |
| Verwenden Sie de<br>verschlüsselten V          | en folgenden<br>erbindungstyp | Automat                | isch               |
| Servertimeout                                  |                               |                        |                    |
| Kurz                                           | ∜ Lang 10                     | Minuten                |                    |
| Ordner                                         |                               |                        |                    |
| Stammordnerpfad:                               |                               |                        |                    |
|                                                |                               |                        |                    |
|                                                |                               |                        |                    |
|                                                |                               |                        |                    |
|                                                |                               |                        |                    |
|                                                |                               |                        |                    |
|                                                |                               |                        |                    |
|                                                |                               |                        |                    |
|                                                |                               |                        | OK Abbrechen       |

Klicken Sie bitte auf "Weiter"

| eues E-Mail-Konto hinzufüge                             | en                                                   |                                                                                                    |
|---------------------------------------------------------|------------------------------------------------------|----------------------------------------------------------------------------------------------------|
| Internet-E-Mail-Einstellu<br>Alle Einstellungen auf die | <b>ngen</b><br>ser Seite sind nötig, damit Ihr Konto | richtig funktioniert.                                                                                                    |
| Benutzerinformationen                                   |                                                      | Kontoeinstellungen testen                                                                                                    |
| Ihr Name:                                               | Vorname Nachname                                     | Wir empfehlen Ihnen, das Konto nach dem Eingeben                                                                                      |
| E-Mail-Adresse:                                         | n 123456@students.meduniwi                           | ailer Informationen in diesem Fenster zu testen, indem<br>Sie auf die Schaltfläche unten klicken<br>(Netzwerkverbindung erforderlich) |
| Serverinformationen                                     |                                                      |                                                                                                    |
| Ko <u>n</u> totyp:                                      | IMAP 🗨                                               | Rontoeinstellungen testen                                                                                                    |
| Posteingangsserver:                                     | mail.students.meduniwien.ac.;                        |                                                                                                    |
| Postausgangsserver (SMTP):                              | mail.students.meduniwien.ac.;                        |                                                                                                    |
| Anmeldeinformationen                                    |                                                      |                                                                                                    |
| <u>B</u> enutzername:                                   | n123456                                              |                                                                                                    |
| Kennwort:                                               | *******                                              |                                                                                                    |
|                                                         | Kennwort speiche <u>r</u> n                          |                                                                                                    |
| Anmeldung mithilfe der ges<br>(SPA) erforderlich        | icherten Kennwortauthentifizierung                   | Wei <u>t</u> ere Einstellungen                                                                                                    |
|                                                         |                                                      | < <u>Z</u> urück <u>W</u> eiter > Abbrechen                                                                                           |

#### Klicken Sie bitte auf "Fertig stellen"

| Neues E-Mail-Konto hinzufügen | Marri @ u boundarith . 3 Baparte 1 1                                                                                                    | x |
|-------------------------------|----------------------------------------------------------------------------------------------------|---|
|                               | Kontoeinrichtung abgeschlossen!<br>Sie haben alle Informationen eingegeben, die zum erfolgreichen Einrichten eines<br>Kontos notwendig sind. |   |
|                               | Klicken Sie auf "Fertig stellen", um den Assistenten zu schließen.                                                                           |   |
|                               | < Zurück Fertig stelen                                                                                                    |   |

Nochmals auf das eben eingerichtete Konto doppelklicken und "Weitere Einstellungen" auswählen. Nun sind die Optionen "Gesendete Elemente" und "Gelöschte Elemente" verfügbar, diese müssen eingestellt werden.

Wir empfehlen folgende Einstellungen

| Postausgangsserver                            |                  | Verbindung     | Erweite          | rt  |
|-----------------------------------------------|------------------|----------------|------------------|-----|
| Allgemein                                     | Gesendete Elei   | mente          | Gelöschte Elemei | nte |
| Keine Konien von desende                      | eten Flementen · | speichern      |                  |     |
| ) Gesendete Elemente im fo                    | blaenden Ordner  | auf dem Serv   | er speichern:    |     |
| Helpdeck                                      |                  |                | una Quedenau     |     |
| III IIII IIIIIIIIIIIIIIIIIIIIIIIIIIIII        |                  | Weite          | sre Oruner       |     |
|                                               |                  | Neue           | r Ordner         |     |
|                                               |                  |                |                  |     |
|                                               |                  |                |                  |     |
|                                               |                  |                |                  |     |
|                                               |                  |                |                  |     |
|                                               |                  |                |                  |     |
|                                               |                  |                |                  |     |
|                                               |                  |                |                  |     |
|                                               |                  |                |                  |     |
|                                               |                  |                |                  |     |
|                                               |                  |                |                  |     |
|                                               |                  |                | (                |     |
| Gesendete Elemente im O<br>Computer speichern | rdner Gesendet   | e Elemente' au | IF diesem        |     |
|                                               |                  |                |                  |     |
|                                               |                  |                |                  |     |

| Postausgangsse                              | erver                  | Verbindung           | E                   | rweitert |
|---------------------------------------------|------------------------|----------------------|---------------------|----------|
| Allgemein                                   | Gesen                  | dete Elemente        | Gelöschte           | Elemente |
| Gelöschte Elemente<br>verschie <u>b</u> en: | in folgenden           | Ordner auf dem Serve | i.                  |          |
| 🖅 💮 Helpdesk                                |                        | Weit                 | e <u>r</u> e Ordner |          |
|                                             |                        |                      |                     |          |
|                                             |                        | Neue                 | er Ordner           |          |
|                                             |                        |                      |                     |          |
|                                             |                        |                      |                     |          |
|                                             |                        |                      |                     |          |
|                                             |                        |                      |                     |          |
|                                             |                        |                      |                     |          |
|                                             |                        |                      |                     |          |
|                                             |                        |                      |                     |          |
| Elemente zum Lösch<br>verschieben           | nen mar <u>k</u> ieren | aber nicht automatis | ch                  |          |
| Zum Löschen marki                           | erte Elemente          | werden dauerhaft ge  | löscht, wenn        |          |
| die Elemente im Po:                         | stfach gelösch         | t werden.            |                     |          |
| Elemente online bei                         | m Wechseln d           | es Ordners löschen   |                     |          |
|                                             |                        |                      |                     |          |